## **Password Portal: How to Recover Your Password**

Follow these steps to recover your network password using the Password Portal. For East team members using the password portal for the first time, follow these steps to recover your password and synchronize your password across the system.

IF YOU USE A MAC: Only reset your password from the Mac device. Do not use the password portal as you may encounter login issues or lose authentication to certain applications.

1. Navigate to the **Ping Password Portal** at: https://corewellhealth.org/password

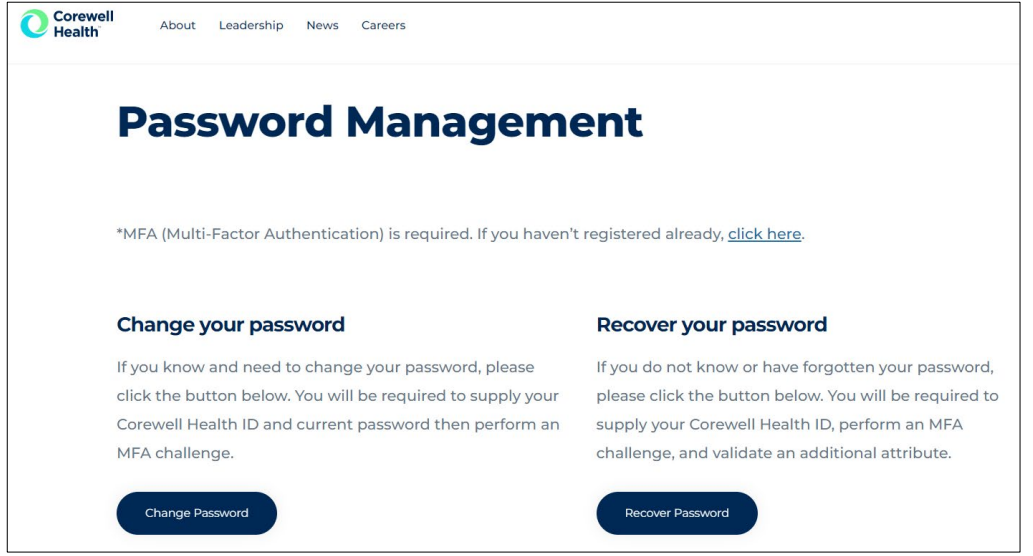

2. Click on **Recover Password**.

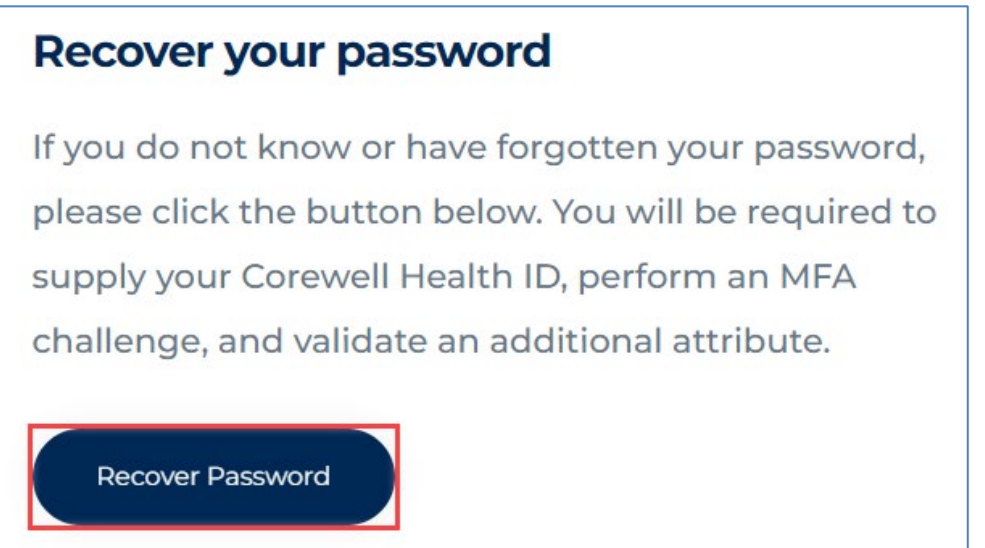

3. The **Account Recovery** window opens. Enter your **Network Username** and click **Send Request**. Note: If you don't know your username, contact your upline/manager to obtain it.

|         | _    |  |
|---------|------|--|
| Corowo  | LLAS |  |
| COLEMEI | пеа  |  |
|         |      |  |

| corewel | lheal | th.org |
|---------|-------|--------|
|         |       |        |

| Account Recovery                                                      |               |              |  |  |
|-----------------------------------------------------------------------|---------------|--------------|--|--|
| 1<br>Request                                                          | 2<br>Validate | 3<br>Recover |  |  |
| Enter your username to reset your password or unlock<br>your account. |               |              |  |  |
|                                                                       |               |              |  |  |
|                                                                       | Send Request  |              |  |  |

- You will now need to authenticate by entering the Two-Factor Authentication Code (PingID) and clicking Sign On.
  If you are not enrolled in PingID, please see:
  - PingID: How To Enroll For SMS MFA
  - PingID: How To Enroll In The SmartPhone/Tablet App
  - PingID: How To Enroll In The Desktop Client

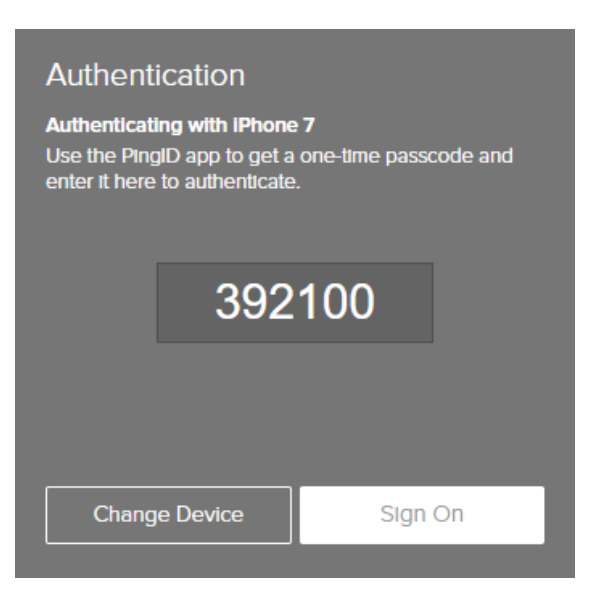

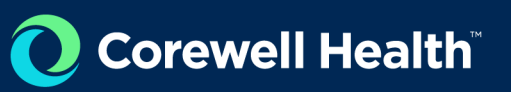

5. To continue verification, enter the Last 4 Digits of your SSN # and click Submit.

|                                     | lealth |
|-------------------------------------|--------|
| /erify Last 4 of SSN                |        |
| PLEASE ENTER THE LAST 4 OF YOUR SSN | ŏ      |
|                                     |        |

- 6. **Type and Confirm** your **New Password**. Click on **Reset**. • Password Requirements:
  - Must be a minimum of 12 characters
  - Must contain a upper case letter
  - Must contain a lower case letter
  - Must contain a number or special characters
  - You may not reuse your last 24 passwords
  - Password may only be changed once every 24 hours.
  - For additional password requirements, please see <u>Network Passwords: Basic Password Creation Rules</u>.

| Reset Your Password  |               |            |  |  |  |
|----------------------|---------------|------------|--|--|--|
| Request              | ↓<br>Validate | 3<br>Reset |  |  |  |
|                      |               |            |  |  |  |
| CONFIRM NEW PASSWORD |               |            |  |  |  |
|                      |               |            |  |  |  |
| Reset                |               |            |  |  |  |
| Cancel               |               |            |  |  |  |

- 7. If you are logged onto a workstation, lock and unlock your workstation for password changes to take effect. See methods listed below.
  - Note: Passwords will not update to Windows until a reset, log off, or screen lock occurs.
  - If connected via VPN a reset or logout will not sync to the user's computer because the user will no longer be on the VPN after this action.
  - Users on a VPN will need to do a screen lock and unlock with the new password before the computer will sync the new password.

## Lock and Unlock Method 1:

• Press Windows + L (Hold down the Windows key on the keyboard and tap the L key.)

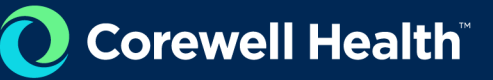

- Press Ctrl + Alt + Del (Simultaneously hold down the Ctrl and Alt key on the keyboard. While holding them down, tap on the Del key.)
- Log back into the workstation using your new password.

## Lock and Unlock Method 2:

- Click on Windows icon to open the Start Menu.
- Click on the **Profile icon** (or your profile picture).

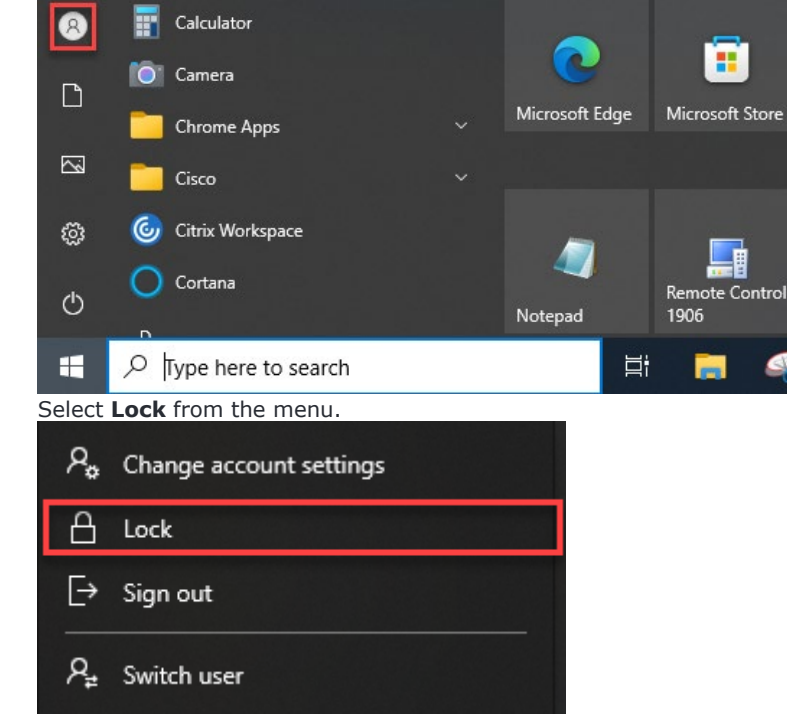

- Press Ctrl + Alt + Del (Simultaneously hold down the Ctrl and Alt key on the keyboard. While holding them down, tap on the Del key.)
- Log back into the workstation using your new password.

## Lock and Unlock Method 3:

•

• If the lock option is not available on your workstation, please restart your computer.

If you are unable to change your password using the steps above, please contact the Service Desk:

- Corewell Health East (CHE): (888) 481-2448
- Corewell Health South (CHS): (269) 428-2005
- Corewell Health West (CHW): (616) 391-4357